## Samtycke (Edlevo App)

I funktionen Samtycke kan du ge ditt samtycke till ärenden som rör ditt barn.

Se videon om hur du svarar på en tillståndsförfrågan.

## Översiktsvy

I översiktsvyn för funktionen Samtycke ser du de pågående och tidigare tillståndsförfrågningar som gäller ditt barn listade.

## Pågående samtycke

Under rubriken Pågående samtycken ser du de tillståndsförfrågningar som publicerats av kommunen och som fortfarande har tid kvar för att besvaras. Samtyckesförfrågan visar rubrik och sista svarsdatum. Du kan svara på en pågående samtyckesförfrågan genom att välja raden. En Notis-dialogruta med instruktioner för att besvara tillståndsförfrågan öppnas. Stäng notisrutan genom att trycka på OK-knappen. Det finns två typer av tillståndsförfrågningar:

- Enkel fråga = en fråga där du kan svara Ja eller Nej
- Flervalsfråga = flera alternativ där du kan välja alla de alternativ du ger tillstånd för

Om du inte svarar på samtyckesförfrågan alls tolkas det som att inget tillstånd har givits. På samma sätt tolkas de alternativ du inte väljer i en flervalsfråga som negativa svar.

Du ser någon av följande statusar efter varje pågående samtyckesförfrågan rubrik:

- Ej besvarad (grå) = Samtyckesförfrågan har ännu inte besvarats
- Tillstånd beviljat (grön) = Samtyckesförfrågan har besvarats och alla alternativ har beviljats
- Delvis beviljat (blå) = I en flervalsfråga har inte alla alternativ beviljats, men några har
- Ej beviljat (röd) = Inget alternativ i samtyckesförfrågan har beviljats

När du har svarat på samtyckesförfrågan ser du också tiden för den senaste sparningen och spararen för varje förfrågan. Om det är en flervalsfråga och du inte har beviljat alla alternativ ser du en blå i-ikon med instruktioner för att se mer detaljerad information. Du kan ändra dina svar så länge tillståndsförfrågan syns under rubriken Pågående samtyckesförfrågningar.

## Föregående samtycke

Under rubriken Föregående samtycken ser du de samtyckesförfrågningar vars svarstid redan har gått ut. Du kan granska mer detaljerade svar genom att välja den önskade samtyckesförfrågan.

Efter varje tidigare samtyckesförfrågans rubrik ser du någon av följande statusar:

• Samtycke beviljat (grön) = Samtyckesförfrågan har besvarats och alla alternativ har

beviljats

- Delvis beviljat (blå) = I en flervalsfråga har inte alla alternativ beviljats, men några har
- Ej beviljat (röd) = Inget alternativ i samtyckesförfrågan har beviljats eller förfrågan har inte besvarats

För varje förfrågan ser du också tiden för den senaste sparningen och spararen. Om det är en flervalsfråga och du inte har beviljat alla alternativ ser du en blå i-ikon med instruktioner för att se mer detaljerad information.

Tilläggsfunktion:

Om kommunen har aktiverat Ändringar-funktionen kan du återkalla ett beviljat samtycke genom att trycka på *Ändra*-knappen. Samtycket ändras då till status Ändrat. Ändringar kan endast göras om statusen är beviljad. Om du vill ändra ett samtycke som har statusen ej beviljad eller ändrat och vill ändra det till beviljad, kontakta barnets enhet.